APPASSAMY RANJITH MACHU ALEXANDRE PHILIPPE YTHIER AYMERIC INFO ) GROUP D 18

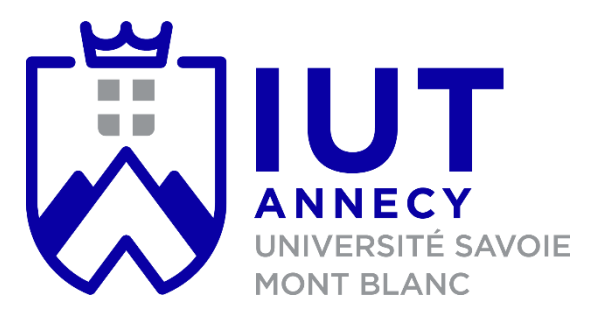

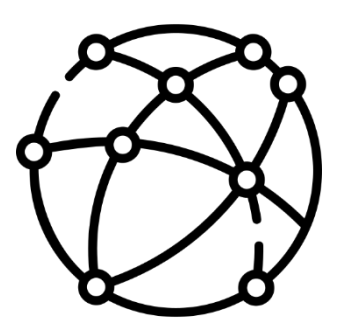

# NETWORK INSTALLATIONS

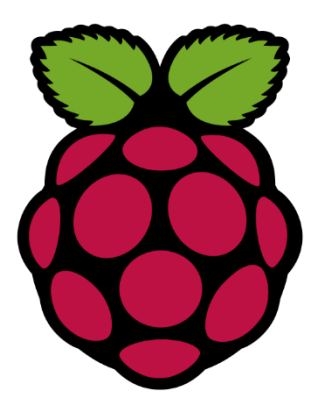

Our client "IUT Annecy" would like to develop and deploy communicative web applications. To do so, they need a server.

A server is basically a computer. However contrary to a local computer, the server is connected to a big network, well known as the Internet. That way the server can be accessible from everywhere around the world by their users. The main purpose of the a server are : share and centralize data and resources , host website, web applications ( to be developed )

We can find among the famous sever hosts: OVH, Hostinger, Bluehost, Dreamhost and others. But their price are very expensive in long term. Our customer decided to create his own server. That's why he came to us: to install and make a working sever according to their budget.

The customer budget is very limited. Indeed, they want us to install a server on a Raspberry PI 2 model B. This device come with only 1GB memory. It has 4 USB ports, an ethernet port and an HDMI port to connect to a display device. The storage device can be an external hard drive or USB. In our case the customer chooses a 8GB SD card.

To realise that demand we studied carefully the situation and explained in this report.

## II) THE CHOICE OF THE OPERATING SYSTEM

The client gave us a device with 8GB storage which is possible but very limited. So the first step was to choose a well performing OS (Operating System).

The choice was very fast, we choose Linux based Operating System because it's an Open Source OS available for everyone. Moreover, Linux is UNIX based which was designed to be easy to use, stable, reliable and powerful. We also made this choice because the others server are mainly running on a UNIX based system.

It is also important to precise that Linux system don't need desktop environment (graphical) to be used. It can be used be operated from a screen called terminal which is very efficient and powerful.

However, Linux is not an Operating System it as a lot of variations. We choose the Debian distributions which is known to be the mother of the major Linux distributions. Debian is easy to use and a lightweight, a major fact in this project. Moreover, Debian based distributions offers an easy installation of software, thanks to the apt repository.

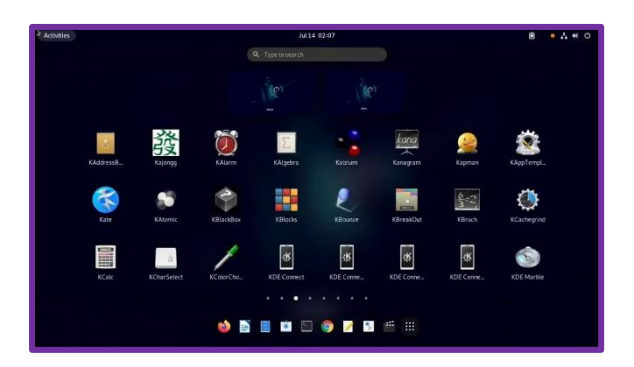

Debian (Linux) with a Gnome desktop environment

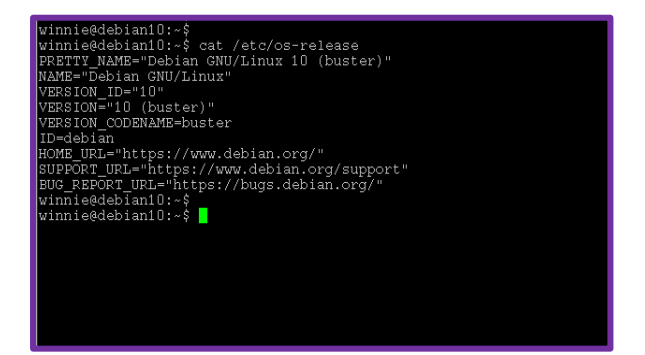

Debian (Linux) server version (without desktop environment)

Debian is for a normal desktop architecture like a Dell, Asus desktop. Our customer wants to run his server on a Raspberry Device which has a different architecture. To do that we had to download a specific OS called "Raspbian" which is designed to run Debian on raspberry devices. So, we installed the software "Raspberry PI Imager" and choose the SD card and wrote on that the image of "Raspberry Pi OS Lite (32bit)".

So, we wrote the image of the OS on the given storage, in our case an 8 GB SD Card and start the installation and the basic configuration of the server, again we choose a graphics free installation according to our customer's limited resources.

### III) LEMP SERVER EXPLICATION

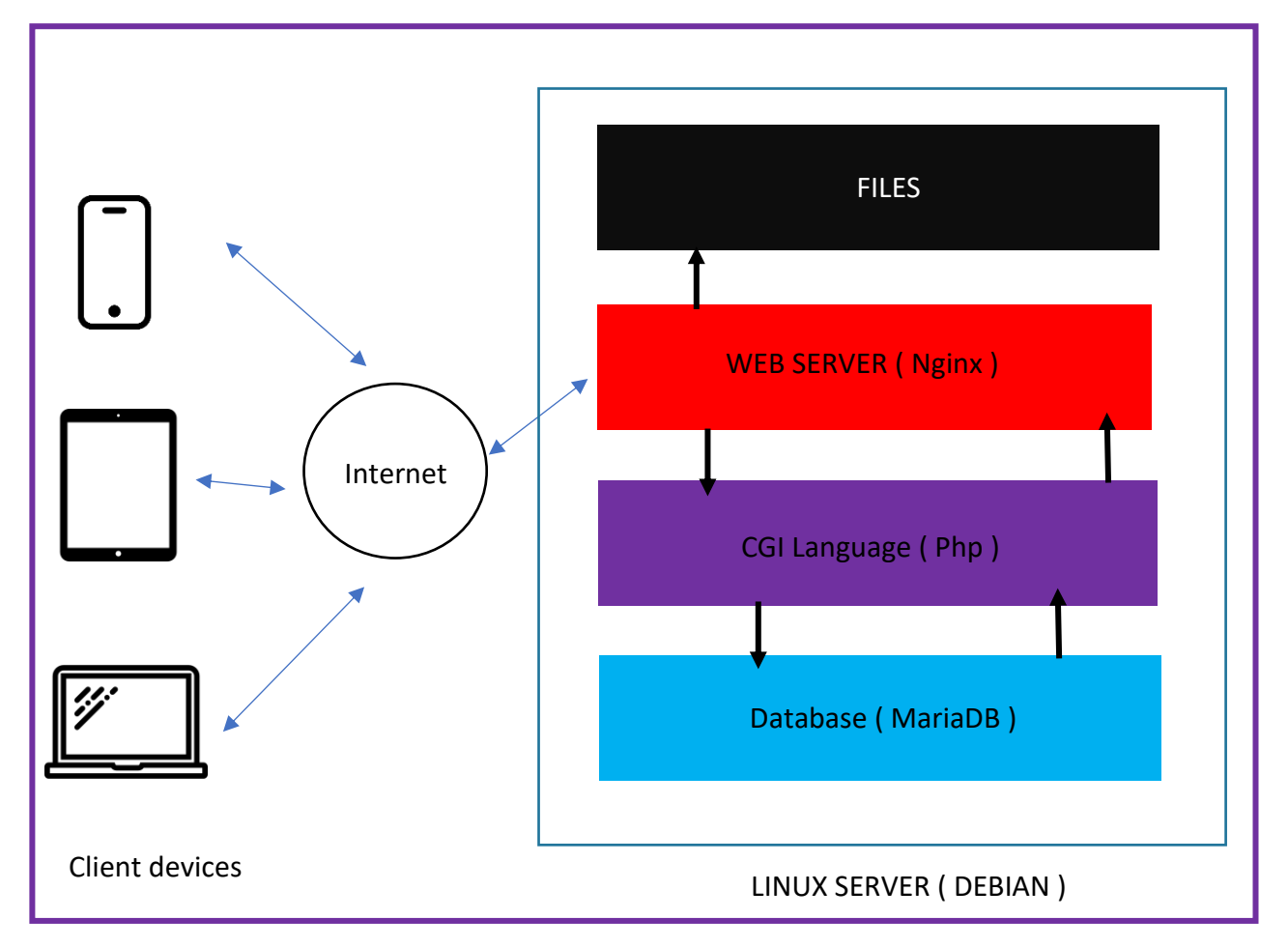

This is a representation to explain how works an web server.

LEMP stands for: Linux, Engine-X also known as Nginx, MariaDB, Php. So LEMP it's a combination of multiple software that lets the web development on a server. Each of the software in LEMP have their own usage. Here they are:

- Linux is the server's Operating system that allow to function
- Nginx is the software that tells the server what to do with the client's requests.
   For example, it tells the location of the webpage's files to the other software
- MariaDB stores information on a database

 Php is a scripting software that fulfils requests with database information. It also builds the webpage an return in to Nginx.

### IV) LEMP SERVER INSTALLATION

#### **FI) LEMP - NGINX**

First, we are going to update and upgrade the apt repository:

sudo apt-get update && sudo apt-get upgrade

Then you will have to install the latest nginx sever and enable it:

sudo apt install ngnix -y

To check the installation, type the following commands:

- nginx -v
- sudo systemctl status ngnix

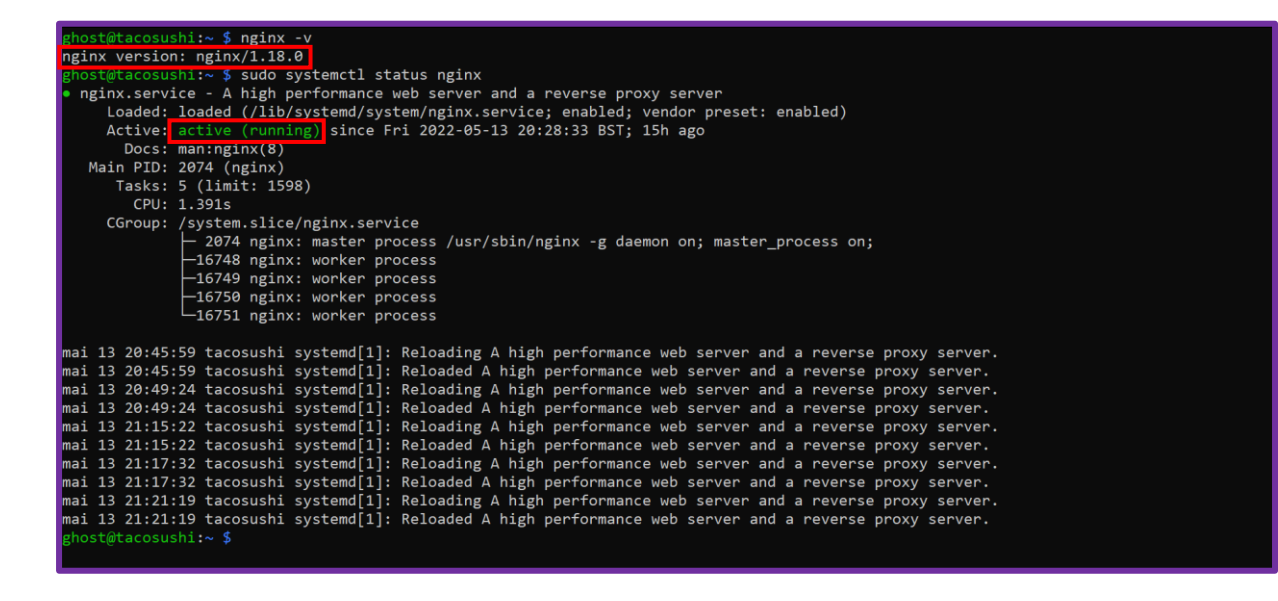

To check the correct installation of nginx we have to test the landing on the default page. To do that you will need another computer connected on the same network. Once done we will install a package to get the server IP address:

- sudo apt install net-tools
- ➤ ifconfig

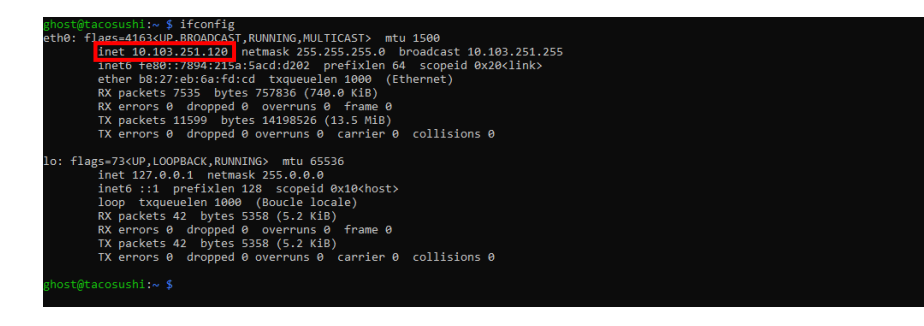

We marked our ip address with a red box. In our case it is: 10.103.251.120. Once you have our server IP, switch on the other computer and open a web browser. Then type your ip address in the search bar. You should have a page like this:

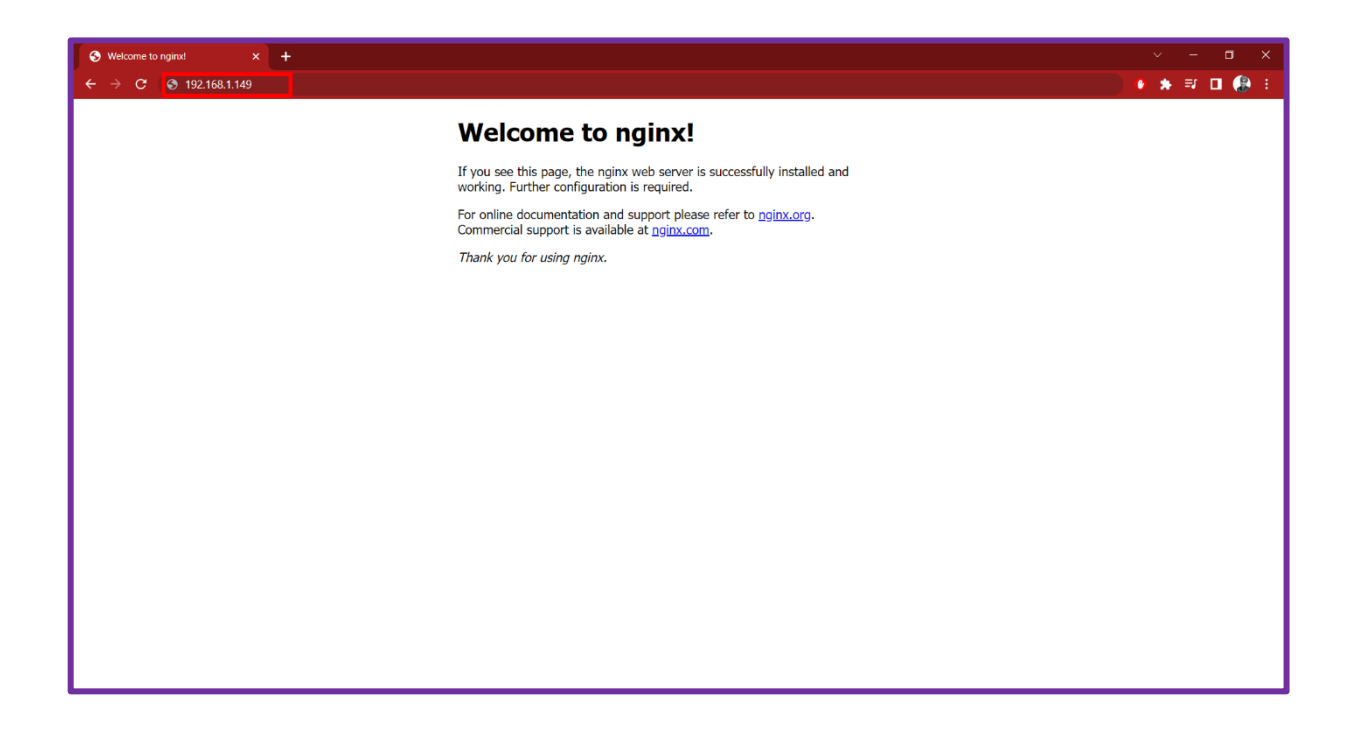

It is a must to hide our Nginx server version. Indeed, if someone has access to this kind of information they can probably search for the flaw and so attack the server. This is not what we want. To solve that follow this command:

sudo nano /etc/nginx/nginx.conf

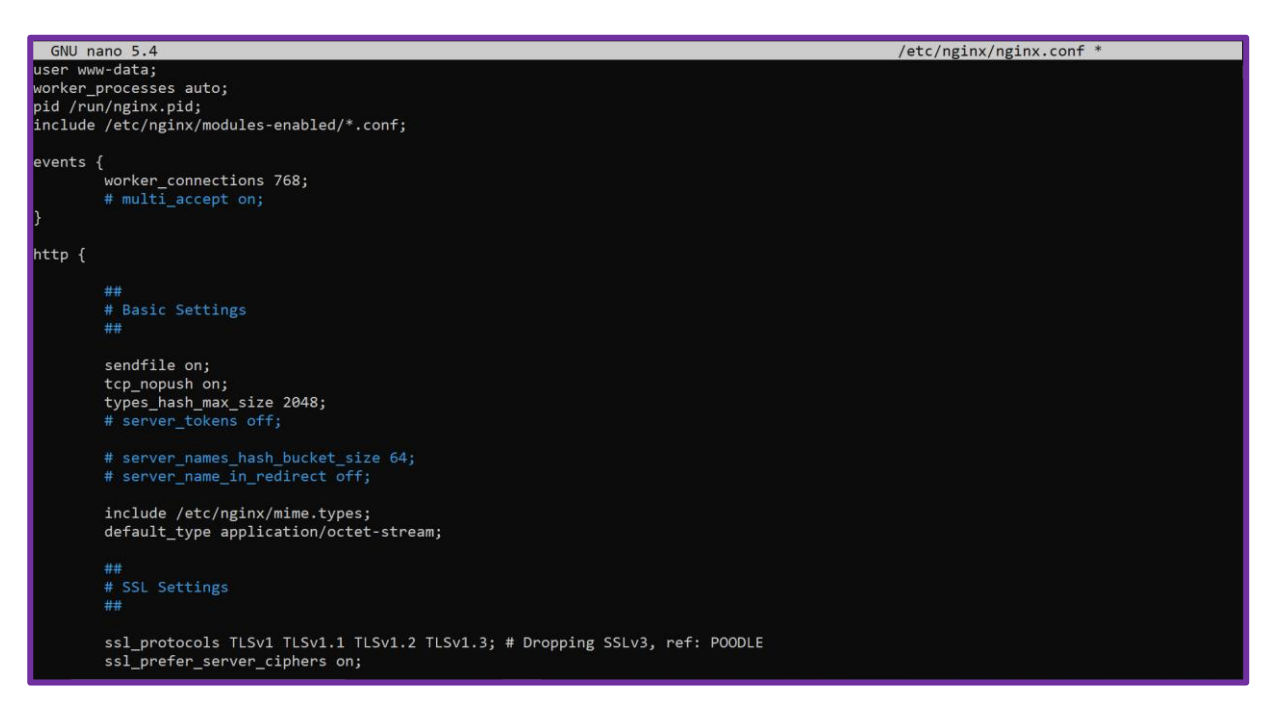

- reach the line with "# server\_tokens off;"
- Remove the "#" at the beginning of the line

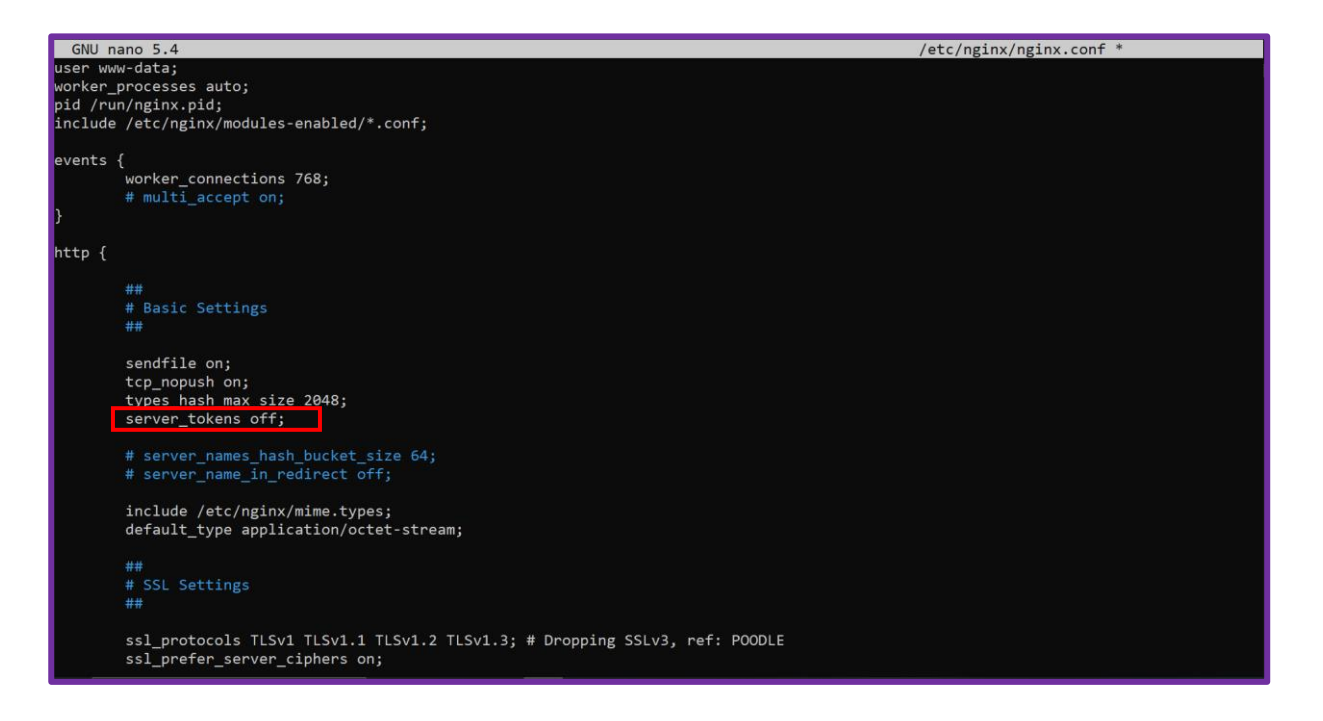

- Press: Ctrl + X
- Press: Y
- sudo systemctl restart nginx

#### B) LAWD - PHD

Now we are going to install php:

- sudo apt install php
- sudo apt install php7.4 php7.4-fpm

We are also going to install some additional packages to complete the installations. This will help to let the communication between Php and MariaDB. To do so, run this small command line:

sudo apt-get install -y php-mysql php-zip php-gd php-mbstring php-curl php-xml phppear php-bcmath

In order to check if the installation was successful, type:

php -v

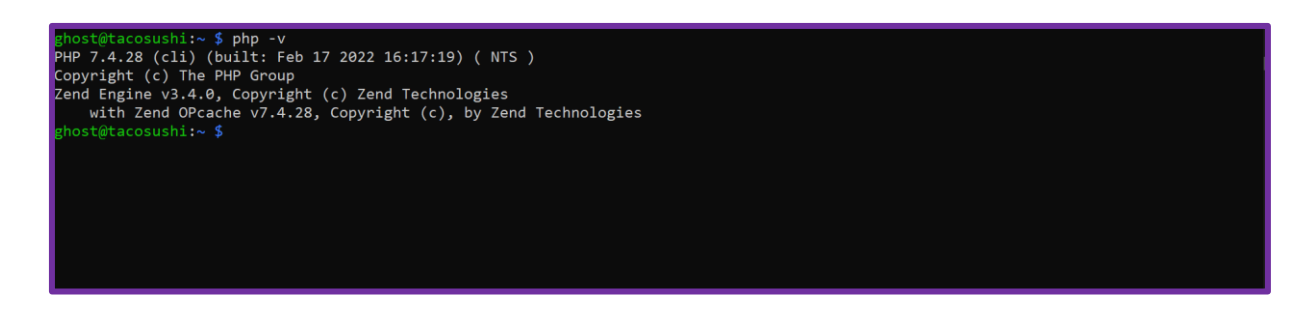

Now php is installed on our server in local. But we are going to do some commands to have php on the LEMP Server.

#### ls /var/run/php

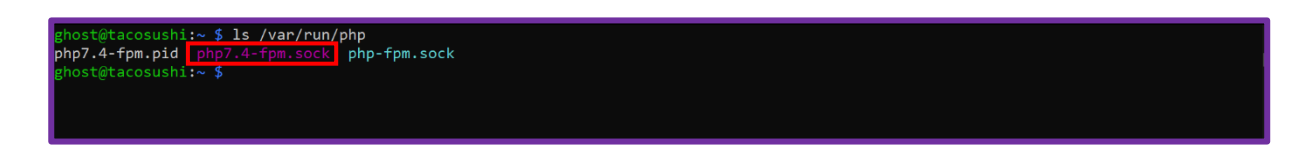

The purple sock is what we need. In our case is "php7.4-fpm.sock"

We will add a code block in the sites files to let them have php. Make sure your file looks like the screenshot below. The modifications we added on this steps are again inside the red box. The lines starting with a "#" are just comments so you can ignore them. The lines where we edited or we added are inside the block server { }.

#### Type :

#### sudo nano /etc/nginx/sites-available/default

| # Defaul | ault server configuration                                                                     |  |
|----------|-----------------------------------------------------------------------------------------------|--|
| #        |                                                                                               |  |
| server { |                                                                                               |  |
|          | listen 80 default_server;<br>listen [::]:80 default server;                                   |  |
|          |                                                                                               |  |
|          | # SSL configuration #                                                                         |  |
|          | <pre># listen 443 ssl default_server;<br/># listen factor factorit and factorit account</pre> |  |
|          | # listen [::]:443 ssi detault_server;<br>#                                                    |  |
|          | # Note: You should disable gzip for SSL traffic.                                              |  |
|          | <pre># See: https://bugs.debian.org/773332 #</pre>                                            |  |
|          | "<br># Read up on ssl_ciphers to ensure a secure configuration.                               |  |
|          | # See: https://bugs.debian.org/765782<br>#                                                    |  |
|          | π<br># Self signed certs generated by the ssl-cert package                                    |  |
|          | # Don't use them in a production server!                                                      |  |
|          | #<br># include snippets/snakeoil.conf;                                                        |  |
|          |                                                                                               |  |
|          | root /var/www/ntmi;                                                                           |  |
|          | # Add index.php to the list if you are using PHP                                              |  |
|          | index index.php index.html index.htm index.nginx-debian.html;                                 |  |
|          | server_name _;                                                                                |  |
|          | location / /                                                                                  |  |
|          | # First attempt to serve request as file. then                                                |  |
|          | # as directory, then fall back to displaying a 404.                                           |  |
|          | try_files \$uri \$uri/ =404;<br>}                                                             |  |
|          |                                                                                               |  |
|          | location ~ \.php\$ {                                                                          |  |
|          | fastcgi pass unix:/var/run/php/php7.4-fpm.sock;                                               |  |
|          | }                                                                                             |  |
|          | # pass PHP scripts to FastCG1 server                                                          |  |
|          | #location ~ \.php\$ {                                                                         |  |
|          | <pre># include snippets/fastcgi-php.conf;</pre>                                               |  |
|          | # # With php_fpm (on other univ cockets):                                                     |  |
|          | <pre># fastcei pass unix:/run/php/php7.4-fpm.sock:</pre>                                      |  |
|          | <pre># # With php-cgi (or other tcp sockets):</pre>                                           |  |
|          | <pre># fastcgi_pass 127.0.0.1:9000;</pre>                                                     |  |
|          | #}                                                                                            |  |
|          | <pre># deny access to .htaccess files, if Apache's document root</pre>                        |  |
|          | # concurs with nginx's one<br>#                                                               |  |
|          | " #location ~ /\.ht {                                                                         |  |
|          | # deny all;                                                                                   |  |
| 1        | #}                                                                                            |  |
| 5        |                                                                                               |  |

Notice that in the second red box, in the last line we added a path: "/var/run/php/php7.4-fpm.sock". This the purple sock we previously found. Make sure you adapt it according to your values. And it is important to do not forgot the semi-colons at the end of lines. Other wise you will get errors and your server wont work.

Then type this command. Otherwise you will have to repeat every single modification in the directory: /var/run/sites-enabled. The following command will automatically edit in both directory:

- In -s /etc/nginx.sites-available /etc/nginx/sites-enabled
- sudo systemctl reload nginx

Then we will create some files and repository, in order to host our future website. We use the value riders in the example. You have to change it according to your preferences.

- cd /etc/nginx/sites-available
- sudo mkdir /var/www/riders
- sudo cp -r default riders
- sudo nano riders

Make sure you have the right values. The edited section is inside the red box.

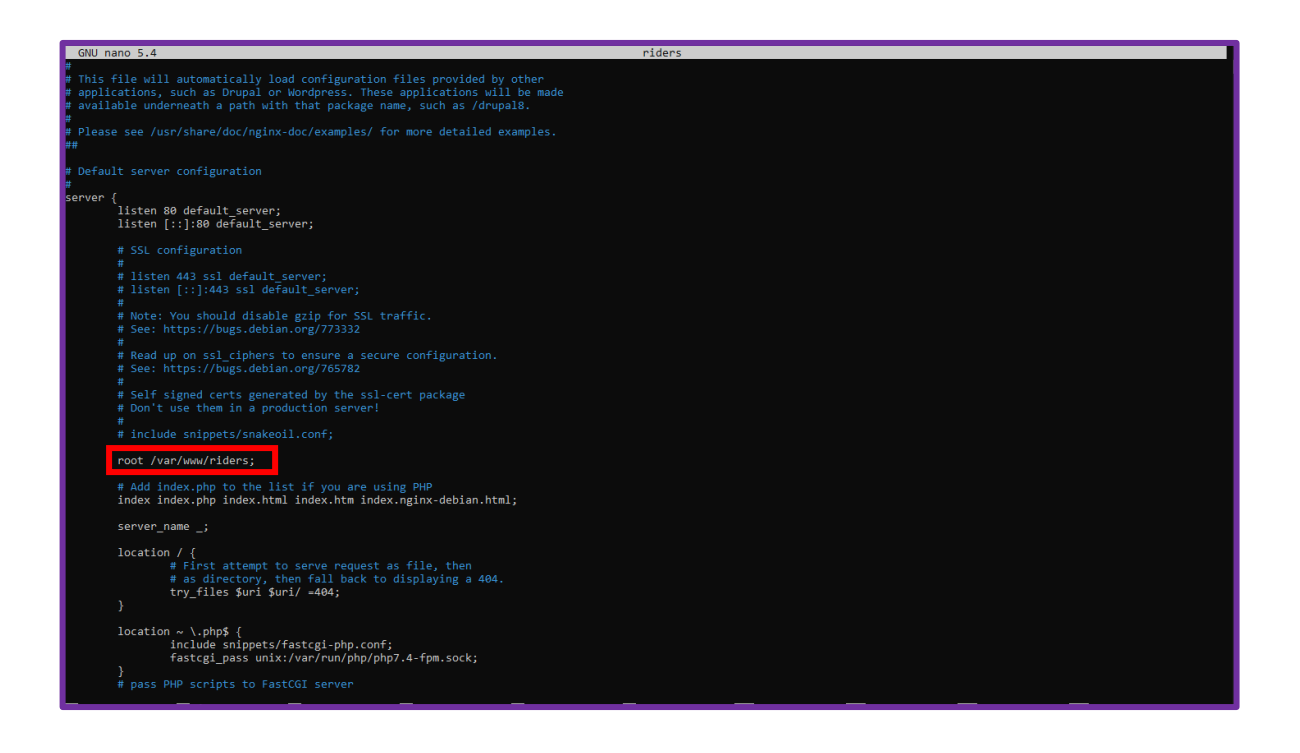

#### **C) LAMP - MARIADB**

Actually, the letter M in the word LEMP, stands for MySQL. However, we choose Maria DB for a specific reason. Maria DB is actually based on MySQL Community version. In opposite of MySQL, Maria DB is a full open source software. That said it is important to notice that we won't have any conflicts with MySQL policy in case of future changes.

To install Maria DB, type:

sudo apt-get install -y mariadb-server

In order to run a secure installation and configuration, type:

sudo mariadb-secure-installation

Notice that you will now enter the mariadb console! The console request is represented in blue. The action you have to do are in purple. We precise that this information will be used later. So make sure to write them to do not forgot them!

Enter current password for root (enter for none) :

Press Enter

Switch to unix\_socket authentication [Y/n] :

Type "n" and Enter

Change the password to root? [Y/n] :

Type "y" and Enter

Define your new passwords (Don't forgot this password!)

Remove anonymous users? [Y/n]

Type "y" and Enter

Disallow root login remotely? [Y/n] : Type "y" and Enter Remove test database and access to it? [Y/n] :

Type "y" and Enter

The configuration of Maria DB is ready. To check the correct installation, we have to check thanks to these commands:

- sudo mysql -u root -p
- Enter your password
- show databases;
   Don't ignore the semi-colon ! It is very important !
   You should get a grid of the databases
- ➤ exit

## V) WORDPRESS - EXPLAINED

WordPress is a CMS, which stands for Content Management System. WordPress was created in 2003 but it is today the most known CMS around the world.

A CMS is a platform that let you create, edit, and publish websites. To that you don't need any particular skills like HTML, CSS or JavaScript. WordPress is a very user-friendly CMS that doesn't need any experience, that beginners can easily create users, page and articles.

The creations can be easily customable thanks to the large choice of the plugins. It is important to precise that some plugins are not free. As there are many, you will probably need some time at the beginning to find the correct ones. You can also create your own plugins to your taste, however in that case you will skills for the Php language.

| 🔣 📸 Test Site 🔎 0                          | + New                                                                                                    |                 | Clear Cache Howdy, testadmin                                                                                                    |  |
|--------------------------------------------|----------------------------------------------------------------------------------------------------|-----------------|----------------------------------------------------------------------------------------------------|--|
| 🚯 Dashboard 🛛 🔸                            | User Notes Widgets Suite                                                                                                    | 0.4             | Feed Box Widgets Suite                                                                                                    |  |
| Home<br>Updates<br>K Kinsta Cache          | Dashboard Widgets Suite by , January 24, 2019<br>This note was created with the Dashboard Widgets Suite plugin.                                                                             |                 | Biog - Kinsta Managed WordPress Hosting         Fast, secure, managed WordPress hosting           Best Grammar Checker Tools for Writing and WordPress         23 January 2019 ⊕ 1005 am           Top 9 Reasons to Choose Managed WordPress Hosting         3000 |  |
| 📌 Posts<br>🎦 Media<br>📕 Pages              | • Add Note Quick Draft                                                                                                    | *               | 20 January 2019 @ 4:30 pm The Anatomy of a Perfect Portfolio Website to Showcase Your Work 18 January 2019 @ 3:30 pm                                                                                                    |  |
| Comments                                   | Title                                                                                                    |                 | WordPress Events and News                                                                                                    |  |
| <ul> <li>Plugins</li> <li>Users</li> </ul> | What's on your mind?                                                                                                    |                 | There aren't any events scheduled near you at the moment. Would you like to organize one?                                                                                                    |  |
| ℱ Tools<br>59 Settings                     | Save Draft                                                                                                    |                 | WordPress 5.1 Beta 2<br>WPTavern: WordPress Names Josepha Haden New Executive Director, Joost de Valk                                                                                                    |  |
| Collapse menu                              | Your Recent Drafts<br>Google Maps Embed January 8, 2019<br>Google Maps Widget January 8, 2019<br>Look How Easy This Is March 8, 2018<br>It's so easy to do things with a content management | View all drafts | Marketing and Communications Lead<br>Matt: Thich Nhat Hanh on Tea<br>WPTavern: WoodCommerce Launches New Mobile Apps for iOS and Android<br>Meetups 🗗 WordCamps 🗗 News 🗗                                                                                          |  |

Overview of the Wordpress dashboard

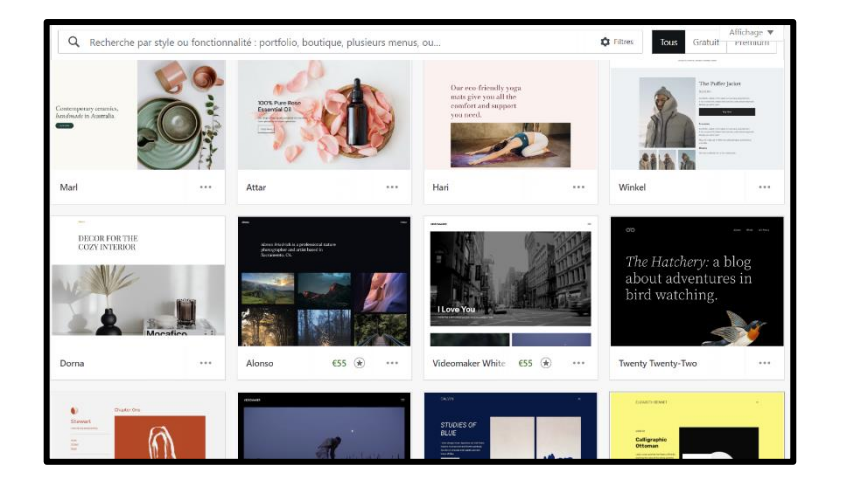

To make a WordPress website, you just have to choose a template among what the site proposes (as on the following image) or to look for one that you like. It is also possible to make your website entirely from scratch.

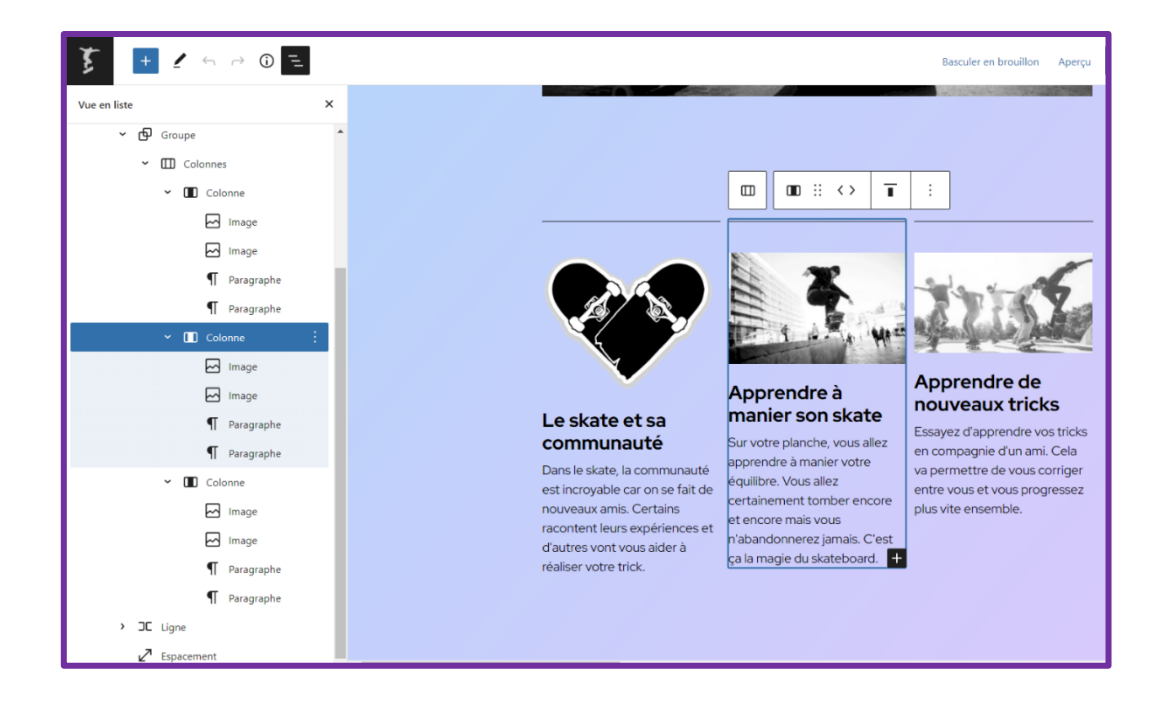

The way to make your website is very simple, it works in layers. As you can see on the left side of the screenshot, there are different layers that make up this website.

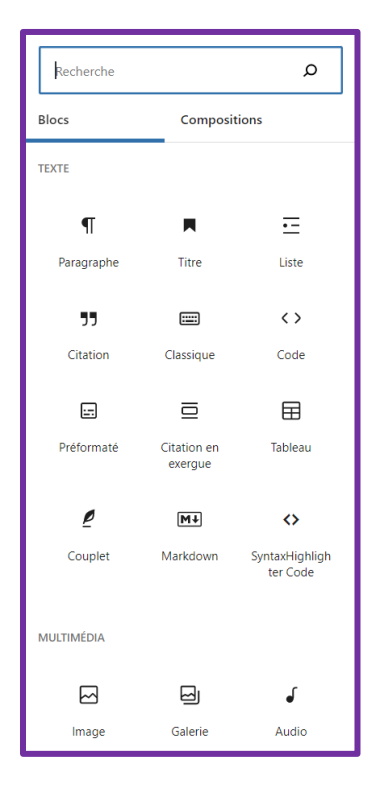

Tools will be available for you to add the elements you want.

This right menu shows the frequently used components to make a website. If your search a particular component you can search it thanks to the search bar located at the top of the menu.

You can also customise your website by adding filters to your images, or by making a colour gradient on your page. In short you are free to express your creativity in a simple way

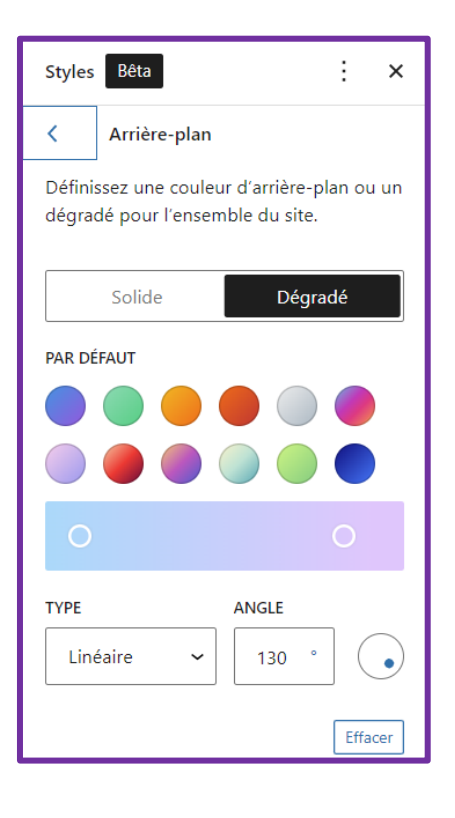

Once done you can publish the website or you can export it. In order to export it go to the main dashboard. Then click on "Tools" and then click on "Export".

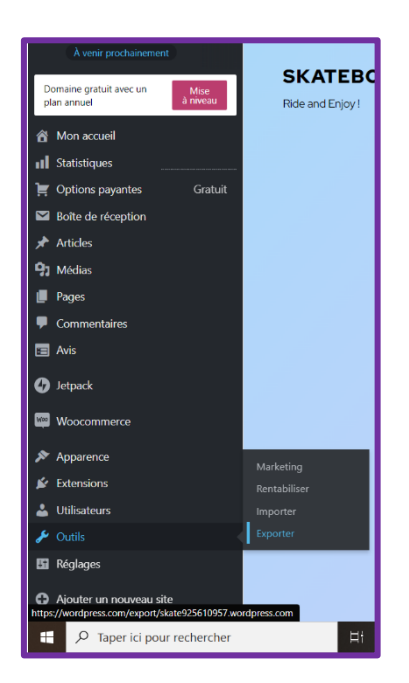

Click on "Export all".

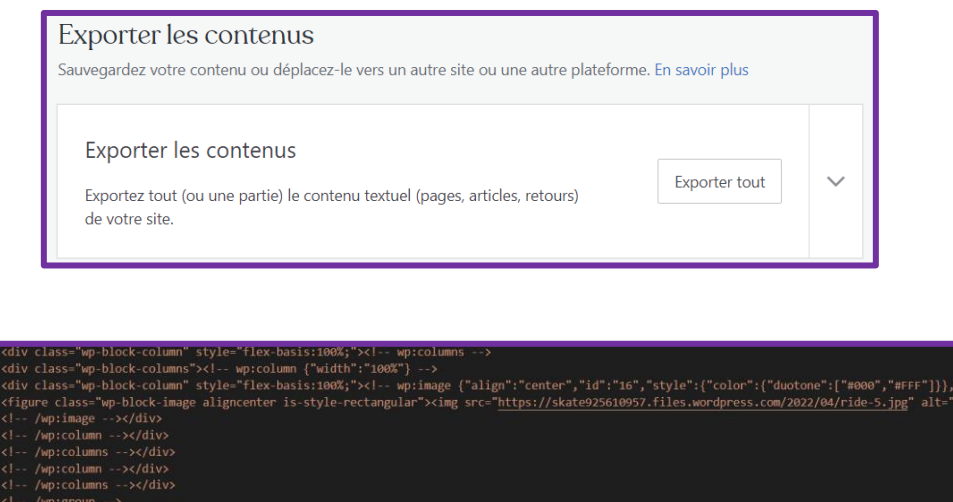

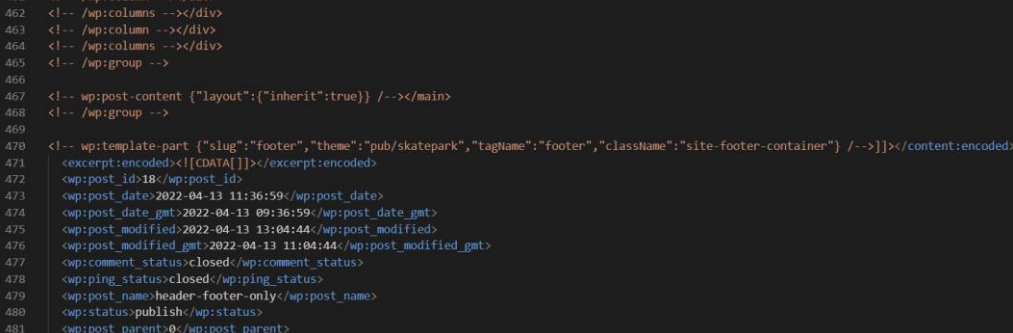

This will send you a link to your email address. Click on that in order to do download your WordPress in a Zip file. All you have to do is extract it and write the XML code for your site. And Voila ! So as you can see it's very easy. So now that we presented what is WordPress, it's time to install it.

## VI) WORDPRESS - INSTALLATION

Type the following commands in order to install WordPress.

First we will change the working directory. We will go in the temporary files directory where we are going to download the WordPress installation files archive which we will use later:

- cd /tmp
- sudo wget <u>https://wordpress.org/latest.zip</u>

WordPress stores data on database. So that's important to create a dedicate database for WordPress in the software MariaDB that we previously installed. So, we will enter in the databases as an administrator with a password authentication:

- sudo mariadb -u root -p
- Enter your password of MariaDB that you defined previsouly

Now your in the MariaDB console, type the following commands and adapt it to your situation. The word in blue are the word to be adapted for your situation. We insist again with the importance of the semi-colon, they are important. So make sure to do not ignore them.

Create a Database with the name you want, we choose "wordpress\_db" for the following examples. But make sure you adapt it. Also, you will need the them in other steps of the installation. Make sure you don't forget them. We suggest you to write those informations in a piece of paper or in other way. Once created we will check if it's in the list of the databases. The database "wordpress\_db" should appear in the list :

- CREATE DATABASE wordpress\_db;
- SHOW DATABASES;

Once the database is successfully created, we need to create an administrator with a password. He is the one who will have privileges to handle data and their access. In our case, to illustrate the command we choose "admin\_user\_id" as the administrator user's id and "your\_admin\_super\_password" for the administrator's password.

- CREATE USER 'admin\_user\_id'@'localhost' IDENTIFIED BY 'your\_admin\_super\_password';
- GRANT ALL PRIVILEGES ON wordpress\_db.\* TO admin\_user\_id@localhost;
- ➢ FLUSH PRIVILEGES;
- ≻ exit

Once finished with database we have to unzip the archive that we recently download. To do so, we will install a package :

- sudo apt-get update && sudo apt-get upgrade
- sudo apt install zip

We will remove the apache default landing web page when we type "localhost" on the web browser. Instead we will install wordpress there and later manage the pages we want to land on.

- sudo rm /var/www/html.index.html
- sudo unzip latest.zip -p /var/www/html

This operation can take few times depending on your server speed. Once done we will go to the folder where we unzipped the archive. Then we will move the all the content of "wordpress" directory to the root directory of your website. Once done, the "wordpress" directory is empty so will delete it.

- cd /var/www/html
- sudo mv wordpress/\* /var/www/html/
- sudo rm wordpress/-Rf

After that, we have to change the access to these files in term of the website security.

- sudo chown -R www-data:www-data /var/www/html/
- sudo chown -R www-data:www-data /var/www/riders

Once done we are going to configure wordpress. Before that, make sure you have a device with a desktop environment. It can be anything, MacBook, Windows or a Linux with desktop environment. You can even use your phone, but in term of visibility this is not recommended.

The first step is to find your server IP address. For that you will again have to type few commands on your server:

> sudo apt install net-tools

➤ ifcongif

Note this address in a piece of paper or somewhere else, because it's essential for the next step.

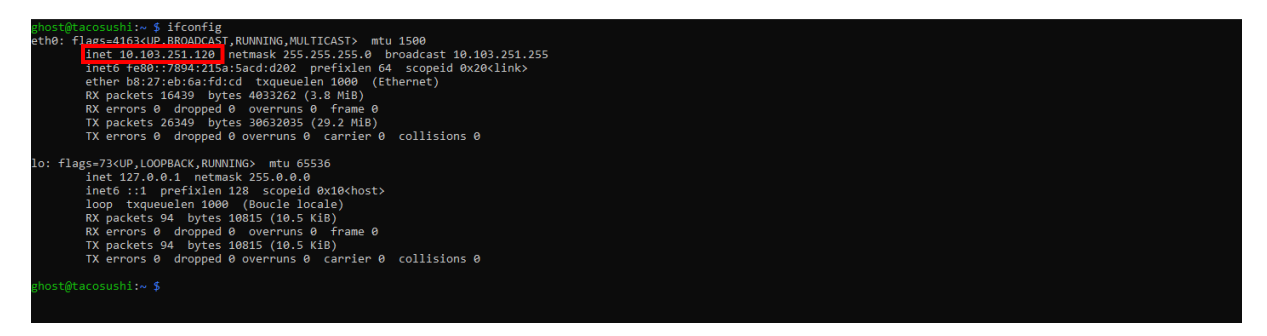

Once done, switch to you're the computer which has a graphical interface.

Open your web browser and type the IP address you previously wrote.

| <br>English (United States)                                                                                                    |
|----------------------------------------------------------------------------------------------------|
| English (United States)<br>Afrikaans<br>المرابغ المنزرية<br>المرابغ المنزرية<br>المرابغ المرابغ المنزرية<br>المرابغ المرابغ المرابغ المرابغ المنزرية<br>المرابغ المرابغ المنزرية<br>المرابغ المرابغ المرابغ المرابغ المرابغ المرابغ المرابغ المرابغ المرابغ المرابغ المرابغ المرابغ المرابغ المرابغ المرابغ المرابغ المرابغ المرابغ المرابغ المرابغ المرابع<br>المرابغ المرابع<br>المرابغ المرابغ المرابغ المرابغ المرابغ المرابغ المرابغ المرابغ المرابغ المرابغ المرابغ المرابغ المرابع<br>المرابغ المرابغ المرابع<br>المرابغ المرابغ المرابغ المرابغ المرابغ المرابغ المرابغ المرابغ المرابغ المرابغ المرابغ المرابع<br>المرابغ المرابع<br>المرابغ المرابغ المرابغ المرابغ المرابغ المرابغ المرابغ المرابغ المرابغ المرابغ المرابع<br>المرابغ المرابغ المرابغ المرابع<br>المرابغ المرابغ المرابغ المرابغ المرابغ المرابغ المرابغ المرابع<br>المرابغ المرابغ المرابع المرابع المرابع المرابع المرابع<br>المرا المرابع المرابع المرابع ا |

You will reach a wordpress page which asks to select a language. Choose one, we recommend English as it's the international language and used a lot in computer science.

Then you will reach this page. Press the "Let's go !" button.

| We          | come to WordPress. Before getting started, we need some information on the database. You will need to<br>by the following items before proceeding.                                      |
|-------------|----------------------------------------------------------------------------------------------------|
| 1.          | Database name                                                                                                    |
| 2.          | Database username                                                                                                    |
| З.          | Database password                                                                                                    |
| 4.          | Database host                                                                                                    |
| 5.          | Table prefix (if you want to run more than one WordPress in a single database)                                                                                                    |
| We          | re going to use this information to create a wp-config.php file. If for any reason this automatic file                                                                                  |
| file<br>sa  | e. You may also simply open wp-config-sample.php in a text editor, fill in your information, and<br>we it as wp-config.php. Need more help? <u>We got it</u> .                          |
| In a<br>yoi | all likelihood, these items were supplied to you by your Web Host. If you don't have this information, then<br>a will need to contact them before you can continue. If you're all ready |
| L           | et's go!                                                                                                    |
|             |                                                                                                    |

Once finished you will land on a page which asks for details on the database and the administrator. Be careful, some of the informations are those you used in the previous steps. So this is the time to use them. For the guide we are also going to us the same information we used in the previous steps.

|                      |                                    | <i>y</i>                                                                                     |
|----------------------|------------------------------------|----------------------------------------------------------------------------------------------|
| Below you should ent | er your database connection detail | s. If you're not sure about these, contact your host.                                        |
| Database Name        | wordpress_db                       | The name of the database you want to use with WordPress.                                     |
| Username             | admin_user_id                      | Your database username.                                                                      |
| Password             | your_admin_super_password          | Your database password.                                                                      |
| Database Host        | IP ADRESS TO COMPLETE !!!!         | You should be able to get this info from<br>your web host, if localhost doesn't work.        |
| Table Prefix         | yourChoice_wp                      | If you want to run multiple WordPress<br>installations in a single database, change<br>this. |

As you can see, the first three information are what u defined while configuring the database. The IP address is the one of your linux server which you also wrote. As it concerns the table prefix it is your choice. The default one is "wp\_". However this can be source of potential risks because it is known by everyone. So we kindly request to adapt it according to your situation.

Then you will have to complete another page with about the site informations. These informations are independent from the last ones. You can complete them as you want. Just make sure that you give a valid and reachable e-mail.

| Welcome                                    |                                                                                                    |                                                                                                    |  |
|--------------------------------------------|----------------------------------------------------------------------------------------------------|----------------------------------------------------------------------------------------------------|--|
| Welcome to the fam<br>you'll be on your wa | ous five-minute WordPress insta<br>y to using the most extendable a<br>needed                                                    | illation process! Just fill in the information below and<br>ind powerful personal publishing platform in the world. |  |
| Please provide the f                       | ollowing information. Don't worr                                                                                                 | y, you can always change these settings later.                                                                      |  |
| Site Title                                 | Your website name                                                                                                    |                                                                                                    |  |
| Username                                   | Your username                                                                                                    |                                                                                                    |  |
|                                            | Usernames can have only alphane the @ symbol.                                                                                    | imeric characters, spaces, underscores, hyphens, periods, and                                                       |  |
| Password                                   |                                                                                                    | 19 Hide                                                                                                    |  |
|                                            | Strong                                                                                                    |                                                                                                    |  |
|                                            | Important: You will need this p                                                                                                  | assword to log in. Please store it in a secure location.                                                            |  |
| Your Email                                 | case of the set of the                                                                                                    |                                                                                                    |  |
|                                            | Double-check your email address                                                                                                  | before continuing.                                                                                                  |  |
| Search Engine<br>Visibility                | <ul> <li>Discourage search engines from indexing this site</li> <li>It is up to search engines to honor this request.</li> </ul> |                                                                                                    |  |
|                                            |                                                                                                    |                                                                                                    |  |

Congratulations ! You finished the installation of wordpress. All you have to do now is to login and create your pages. This what the login page of wordpress looks like.

| Username or Email Address |
|---------------------------|
| Password                  |
| •                         |
| Remember Me     Log In    |
|                           |
| Costo My Plag             |

Once you have created your web page, you have option to publish it.

Then type your ip address in the browser search bar and you will reach your page.

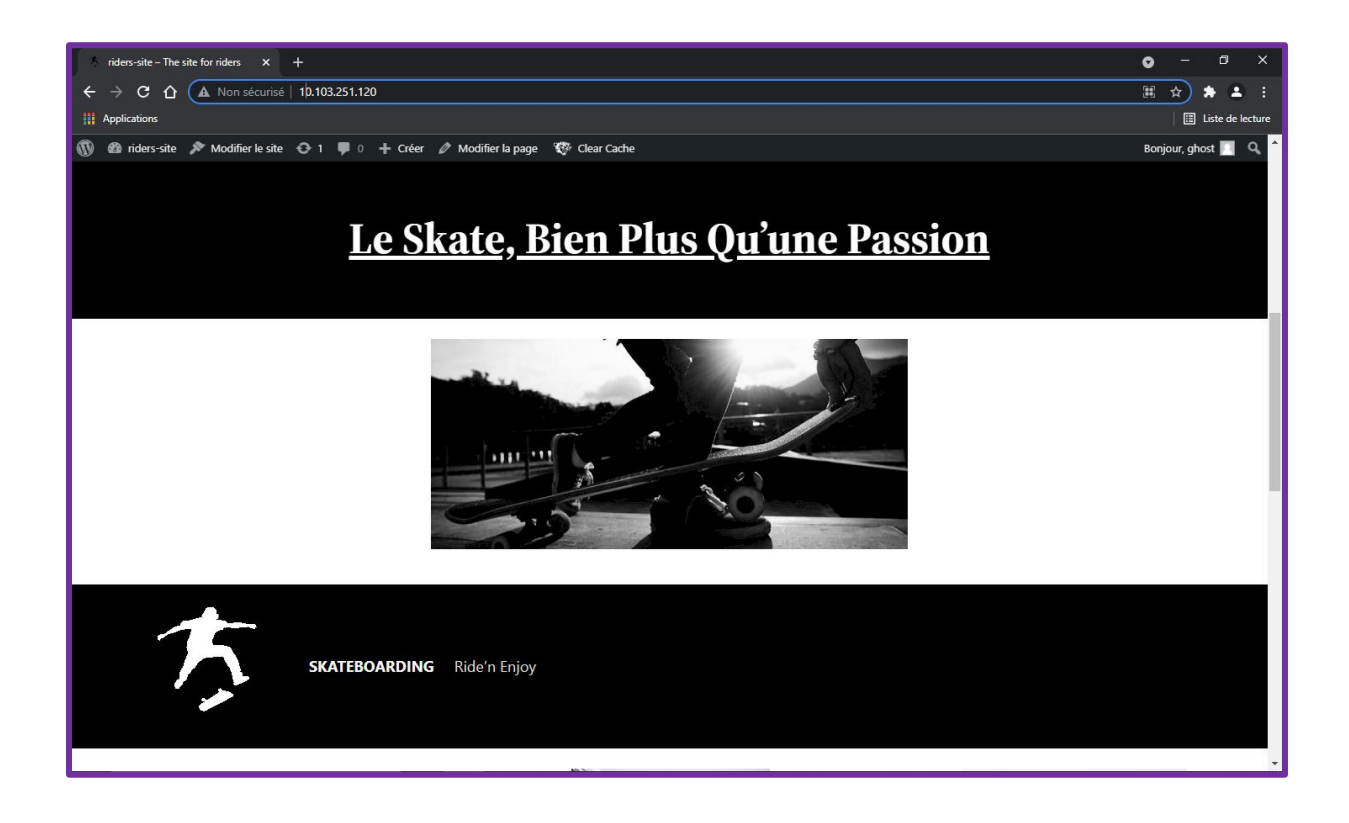

## **VII) PROBLEMS IN THE FUTURE**

### **A) FIREWALL**

The safety is not sure. Indeed, your server will always be under danger situations. We illustrate the most common problems you can face after the installation and how to face them.

Well the first thing to think about is the fact that: if you want to access your website located on your server, you will have to connect your server to the internet. To be more specific you will have to connect to a box and then open a port. Once you did that your server is can be accessed by everyone if they know your IP address of your internet box. In today's world there are many hackers who can easily attack your server.

To avoid that we are going to configure a firewall. The process is simple, it plays the role of wall between the external network aka Internet and your local network like your home office etc. When configuring it, we can tell which IP address can access which devices on which port. To make it simple, the server is like an appartement and the ports are the several doors. You can change the default ports value If you judge the need.

There are some important default ports to know:

- Port 22 for the SSH
- Port 80 for HTTP
- Port 443 for HTTPS

We are just going to tell the firewall to allow external device to access our server from these ports only.

Follow these commands to install and configure it:

- sudo apt-get install ufw
- > sudo ufw enable
- sudo ufw allow 22
- ➢ sudo ufw allow 80
- sudo ufw allow 443

### **B) HTTP AND HTTPS**

The original link in the server is in the format <u>http://</u>. However, we are going to configure our server in order to have the format <u>https://</u>.

You might ask what are differences:

- Use the Transport layer instead of Application layer
- Data are encrypted
- Use port 443
- Require certificates

To do execute the following commands:

- cd /etc/nginx/
- mkdir certificats
- > cd certificats
- sudo openssl req -newkey rsa:4096 -sha512 -nodes -keyout cle.pem -x509 -days 365 out certificat.pem
- sudo openssl x509 -text -noout -in certificat.pem
- sudo openssl pkcs12 -inkey cle.pem -in certificat.pem -export -out certificat.p12
- sudo openssl pkcs12 -in certificat.p12 -noout -info
- sudo cp -r riders riders\_https
- sudo nano riders\_https

| GNU n       | ano 5.4                                                                                                    | /etc/nginx/sites-available/riders_https |
|-------------|----------------------------------------------------------------------------------------------------|-----------------------------------------|
| #<br>server | listen 443 ssl default_server;<br>listen [::]:443 ssl default_server;                                                                                                    |                                         |
|             | root /var/www/riders;                                                                                                    |                                         |
|             | <pre># Add index.php to the list if you are using PHP<br/>index index.php index.html index.htm index.nginx-debian.html;</pre>                                                                                                    |                                         |
|             | server_name _;                                                                                                    |                                         |
|             | <pre>location / {     # First attempt to serve request as file, then     # as directory, then fall back to displaying a 404.     try_files Suri Suri/ =404; }</pre>                                                                                                    |                                         |
|             | <pre>location ~ \.php\$ {     include snippets/fastcgi-php.conf;     fastcgi_pass unix:/var/run/php/php7.4-fpm.sock; }</pre>                                                                                                    |                                         |
|             | <pre>ssl_certificate /etc/nginx/certificats/certificat.pem;<br/>ssl_certificate_key /etc/nginx/certificats/cle.pem;<br/># ssl_onparam /etc/nginx/certificats/onparam.pem;</pre>                                                                                                    |                                         |
|             | <pre># pass PMP scripts to FastCGI server<br/>#<br/>Blocation ~ \.php5 {<br/># include snippets/fastcgi-php.conf;<br/># With php-fpm (or other unix sockets):<br/># fastcgi_pass unix:run/php/php-4-fpm.sock;<br/># fastcgi_pass unix:run/php/php-4-fpm.sock;);<br/># fastcgi_pass 127.0.0.1:9000;<br/>#}</pre> |                                         |
| }           | <pre># deny access to .htaccess files, if Apache's document root<br/># concurs with nginx's one<br/># plocation ~ /\.ht {<br/># docution ~ /\.ht {<br/># deny all;<br/>#}</pre>                                                                                                    |                                         |

### C) BACKUP

We never know what can happen. Just imagine your server crash and that erase all your data from your storage device. You maybe just lost your storage device while using it somewhere else than your familiar place. In the worst case you might spilled liquid on your server and it doesn't turn on anymore.

These are only few examples. In all these cases you will just change the devices or the storage devices. However, if you don't have a backup you will have to restart all of the previous steps. Moreover, these steps are only for installation and configuration. Imagine you had plenty of websites on your server, this can be a serious problem.

Don't panic, here is the advice we recommend. In our case the client's storage device is a 8GB SD card so we are going to convert it in .iso or .dd format file. That way you can just write the image on your new SD card and have all the data. To do that you find many software but we will show the method we used: Linux command lines. To do that we used another computer running on a Linux distribution with a desktop environment. The location we want to save our image is: /home/my\_username/backup and the SD card is the device on called sda.

To write create an image and compress it:

- cd /home/my\_username/backup
- sudo dd if=/dev/sda bs=8M status progress | gzip -9 -stdout > rpi.img.gz

To write the image in the SD Card:

- cd /home/my\_username/backup
- sudo zcat rpi.img.gz | dd of=/dev/sda status progress

### VIII) DEPLOYMENT TEST

It's important to realise some test to make sure that the users will have a good experience on our website. It's also important to reduce the loading times, to make sure that the site works correctly. The more performant the site is, the more users will be able to enjoy it simultaneously.

We used LigthHouse, a Chrome tool to check the performance and quality of the website.

Here are the results:

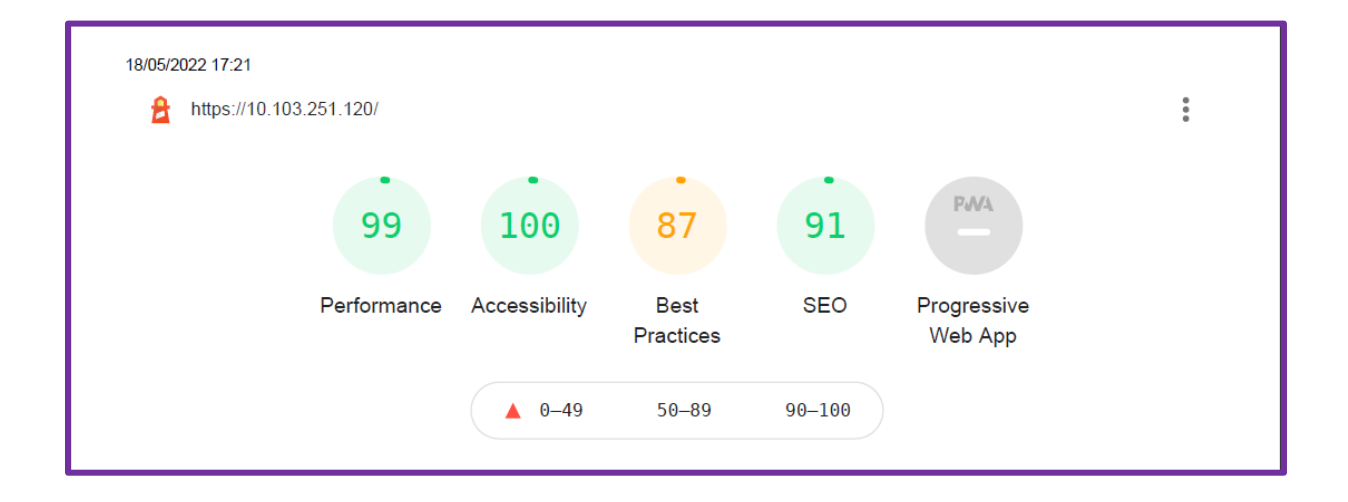

All these results are further explained such as the performance:

|                          | 99      |                         |     |
|--------------------------|---------|-------------------------|-----|
|                          | Perform | ance                    |     |
| Metrics                  |         |                         | =   |
| First Contentful Paint   | 0.3 s   | Time to Interactive     | 0.3 |
| Speed Index              | 0.9 s   | Total Blocking Time     | 0 m |
| Largest Contentful Paint | 0.8 s   | Cumulative Layout Shift | (   |

One of the main problems is that the website is not recognised as HTTPS. It's actually not a problem because the request is encrypted as a normal HTTPS, however as we are using an SSL certificate, it's not identified as a real certificate.

Thanks to the command

≻ top

We can obtain this screen. As you can see the server uses 119.8 MiB out of 923.1 MiB which is approximatively 13 % of the RAM

| and anot Chaters     | whi - ifw   |          |         |            |        |       | - 0 ×                                         |
|----------------------|-------------|----------|---------|------------|--------|-------|-----------------------------------------------|
| 100 - 071301         | at an 2 min | 3 1150   | es 10.  | ad augeon  | 01 8 1 | 5 8 2 | 28 a eq                                       |
| Thelese 124          | total 4     | 00 COURT | 422 0   | au averag  | e. 0,1 | nn3#3 | a tankta                                      |
| Monutel A            | Aut AS      | en cours | . 133 8 | E did in   | 0.0    | a a   | bi d d d d d d d                              |
| ACDULST: 0.          | 2 11. 0.2   | 59. 0.0  | 11. 99  | 5 10, 0    | O 101  | 0.0   |                                               |
| TOB THEM IS          | 923,1 tota  | 11, 65   | 4,1 110 | r, 119     | 'B nri | 4,6   | 149,3 Tamp/Cache                              |
| nabile en list       | Too'd Fore  | 11. 10   | a'a 110 | Cr 6       | 'a nrr | ÷.    | 748,8 dispo rem                               |
| Market Street Street |             |          | 1000    |            |        | - 1   |                                               |
| PID UTIL.            | PR NI       | VIRT     | RES     | SHR 5      | SCPU   | 3MEM  | TEMPS+ COM.                                   |
| 728 ghost            | 20 0        | 11364    | 3128    | 2676 R     | 1,8    | 8,3   | 0:00.44 top                                   |
| 716 ghost            | 20 0        | 14452    | 4412    | 3588 5     | 0,7    | 0,5   | 0:00.06 ishd                                  |
| 1 root               | 20 0        | 32776    | 8528    | 6768.5     | 0,0    | 0.9   | 0:07.17 systemd                               |
| 2 root               | 28 0        | e        | 0       | 0.5        | 0,0    | 0,0   | 0:00.02 kthreadd                              |
| 3 root               | 8 -28       | 0        |         | 0 1        | 0.0    | 0.0   | 0:00.00 rcu ap                                |
| 4 root               | 0 -20       |          |         | 0 1        | 0.0    | 0.0   | 8:00.00 reu par an                            |
| 5 mont               | 20 0        | 0        |         | 0 I        | 0.0    | 0.0   | 8:88.11 kuprker/8:8-events freezable          |
| 6 root               | 8 - 28      |          |         | 0 T        | 0.0    | 0.0   | 0:00.01 ksorker/0:00-kblockd                  |
| T. Provid            | 20 0        |          |         | - A - F    | 0.0    | 0.0   | 0.02 11 Every and All the second structure of |
| E. month             | 6 . 20      |          | - 2     | . ÷        | 0.0    | 0.0   | 0.00 Bb me serve to                           |
| 0.0000               | 20.00       |          |         |            |        | 0.0   | 0.00 00 million tables and                    |
| 100.000              |             | 12       | - 2     |            |        |       | non-ne riu-taska_nue_                         |
| 10 1000              | 200 0       |          | - 2     |            | 0.0    | 0.0   | COUNT FOR THE TRANSFORME                      |
| 11 root              | 20 0        | 12       | - 2     |            | 0,0    | 0,0   | e:ee.13 ksottird/e                            |
| 12 root              | 20 0        |          |         | 0 I        | 0,0    | 0.0   | 0:00.12 rcu_sched                             |
| 13 root              | rt e        |          |         | 0 S        | 0,0    | 0,0   | 0:00.04 migration/0                           |
| 14 root              | 28 9        |          | e.      | 0.5        | 0,0    | 0,0   | 0:00.00 cpuhp/0                               |
| 15 root              | 20 0        | 9        | θ.      | 0.5        | 0,0    | 8,8   | 8:00.00 cpuhp/1                               |
| 10 root              | rt e        |          |         | 0.5        | 0,0    | 8,0   | 0:00.03 migration/1                           |
| 17 root              | 20 0        |          |         | 0.5        | 0,0    | 8,0   | 0:00.06 ksoftirgd/1                           |
| 18 root              | 20 0        |          |         | 0 I        | 0,0    | 8,0   | 0:00.00 kworker/1:0-events                    |
| 19 root              | 0 -20       |          |         | 0 I        | 0,0    | 8,0   | 0:00.00 kworker/1:0H-events_highpri           |
| 20 root              | 28 8        |          |         | 8.5        | 0,0    | 8,0   | 0:00.00 cpuhp/2                               |
| 21 root              | rt e        |          |         | 8 S        | 8,8    | 8,8   | 0:00.04 migration/2                           |
| 22 root              | 20 0        |          | Ð       | 0 S        | 8,8    | 8,8   | 0:00.04 ksoftirgd/2                           |
| 23 root              | 20 0        | e        | Ð       | 0 I        | 8,8    | 8,8   | 8:80.00 kworker/2:0-events                    |
| 24 root              | 8 -28       | e        | Ð       | 0 I        | 8.8    | 8.8   | 0:00.00 kworker/2:0H-kblockd                  |
| 25 root              | 28 8        | a        | e       | 8.5        | 8.8    | 8.8   | 8:00.00 cpuhp/3                               |
| 26 root              | rt e        | e        | 8       | 8.5        | 8.8    | 8.8   | 8:80.81 migration/3                           |
| 27 root              | 28 8        | a.       |         | 8.5        | 8.8    | 8.8   | B:BB B5 ksoftirad/3                           |
| 28 root              | 20 0        | . A      | ě       | е т        | 8.8    | 8.8   | B:BB BB kworker/1:B-rtu an                    |
| 19 post              | 9           |          | ä       | <b>A</b> T | 0.0    | 0.0   | 0.00 00 kweekee/3-04                          |
| 10 post              | 70 0        | a a      | ă       | a c        | 0.0    | 0.0   | 0.00 D1 kdutterft                             |
| 11 mont              | 6.75        |          | 2       | а т        | 0,0    | 0.0   |                                               |
| 33 root              | 0.20        |          | 2       | 0 I        | 0,0    | 0,0   |                                               |
| 32 0000              | 20 0        |          | 2       | 0 I        | 0,0    | 0,0   | 0.00 13 bischer / 1 m satere bit              |
| 24 0001              | 20 0        | 0        |         |            | 0,0    | 0,0   | 6:00 / white her to a market opening          |
| 35                   | 20 0        | 9        | 0       | 0 1        | 0,0    | 0,0   | Gride AT herefor / 1                          |
| 35 0000              | 40 0        | 2        | 2       |            | 0,0    | 0,0   | 0.00.07 NAURACYLLICOVERS                      |
| 30 1001              | 40 0        |          |         |            | 0,0    | 0,0   | CLOC. OF NAURACY 311 EVENILS                  |
| 37 POOT              | 20 0        | 2        |         | 8.5        | 6,6    | 8,8   | elee.ee kaudita                               |
| 38 POOT              | 20 0        | .e       | e.      | 8.5        | 6,6    | 8,8   | elee.ee khungtaskd                            |
| 39 Poot              | 20 0        |          | 6       | 0 5        | 0,0    | 8,8   | eteetee oom resper                            |
| 48 root              | 0 - 20      |          | 0       | 6 I        | 0,0    | 8,8   | 8:80.00 writeback                             |
| 41 root              | 28 8        |          | 0       | 0.5        | 0,0    | 8,8   | 8:80.82 kcompactde                            |
| 59 root              | 0 -20       | 0        | 0       | 8 I        | 8,8    | 8,8   | e:ee.ee kblockd                               |
| 68 root              | 0 -20       | 8        | 0       | 8 I        | 8,8    | 8,8   | e:ee.ee blkcg_punt_blo                        |
| 61 root              |             |          |         | 0.5        | 0,0    | 8,8   | e:ee.ee watchdogd                             |
| 62 root              | 20 0        |          |         | 8 I        | 0,0    | 0,0   | 8:88.89 kworker/u8:1-events_unbound           |
| 63 root              | 0 +20       |          |         | 0 I        | 0,0    | 8,8   | 8:88.28 kworker/1:1H-kblockd                  |
| 64 root              | 0 -20       |          |         | 0 I        | 0,0    | 8,8   | 8:88.88 rpcind                                |
| 65 root              | 0 -20       |          |         | 0 I        | 0,0    | 8,8   | 8:88.88 kworker/w9:8                          |
| 66 root              | 0 -20       |          |         | 0 I        | 8,8    | 8,8   | 8:88.68 xprticd                               |
| 67 root              | 20 0        |          |         | 0 I        | 0,0    | 8,8   | 8:88.18 kworker/u8:2-events unbound           |
| 68 root              | 20 0        | e.       | A.      | a s        | 0.0    | 0.0   | 8-88 88 issande                               |

To have more informations about the performances, please consider the following pages which contains the full LightHouse report.